## UWordMap 브라우져

사용 설명서

2016년 2월 15일

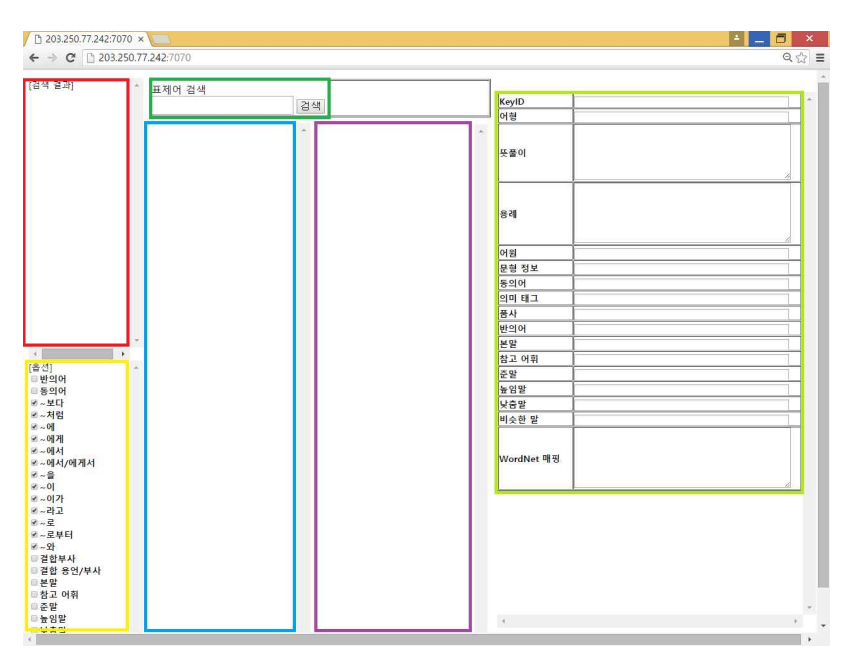

기본적인 화면 구성은 위와 같습니다.

|        | 기능          | 내용 선택 시 동작 기능            |
|--------|-------------|--------------------------|
| 녹색 박스  | 표제어 검색      | 적색 박스에 검색 결과 출력          |
| 적색 박스  | 검색 결과 출력    | 청색, 연녹색 박스 내용 출력         |
| 청색 박스  | 하위범주화 정보 출력 | 자색, 연녹색 박스 내용 출력         |
| 자색 박스  | 상하위 관계 출력   | 적색, 연녹색 박스 내용 출력         |
| 황색 박스  | 옵션 선택       | 해당 옵션에 따라 청색 박스 출력 여부 결정 |
| 연녹색 박스 | 선택한 어휘의 정보  | _                        |

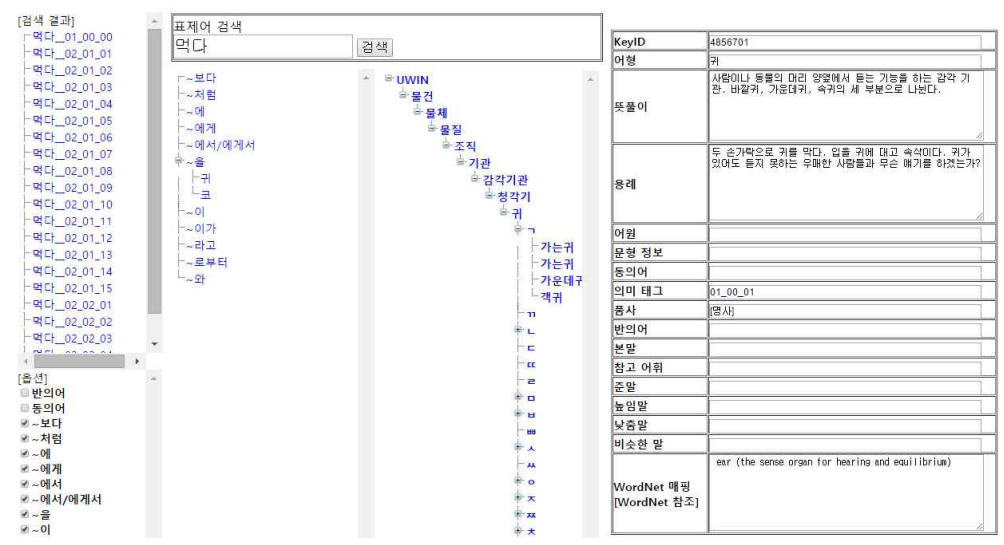

동사 [먹다]를 검색한 모습

일반적으로 검색 후 표제어를 검색하면 위와 같은 모습이 나타납니다. 순서는 다음과 같습니다.

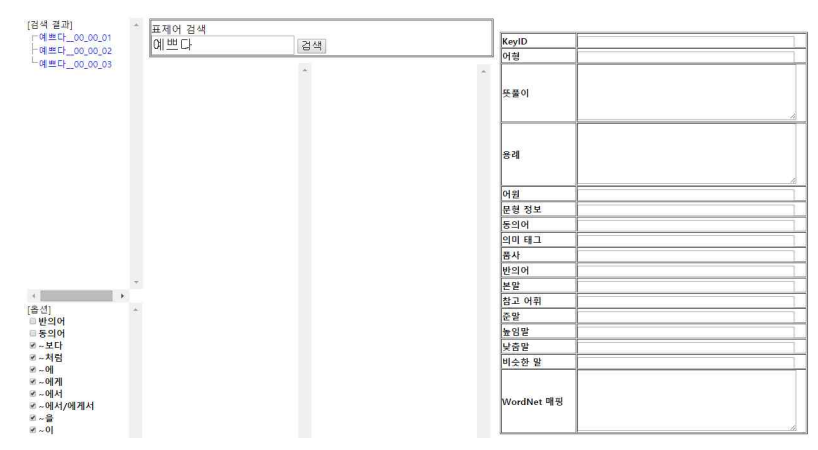

형용사 [예쁘다]를 검색하였습니다. 좌측 검색결과 박스에 표제어들이 출력되었습니다.

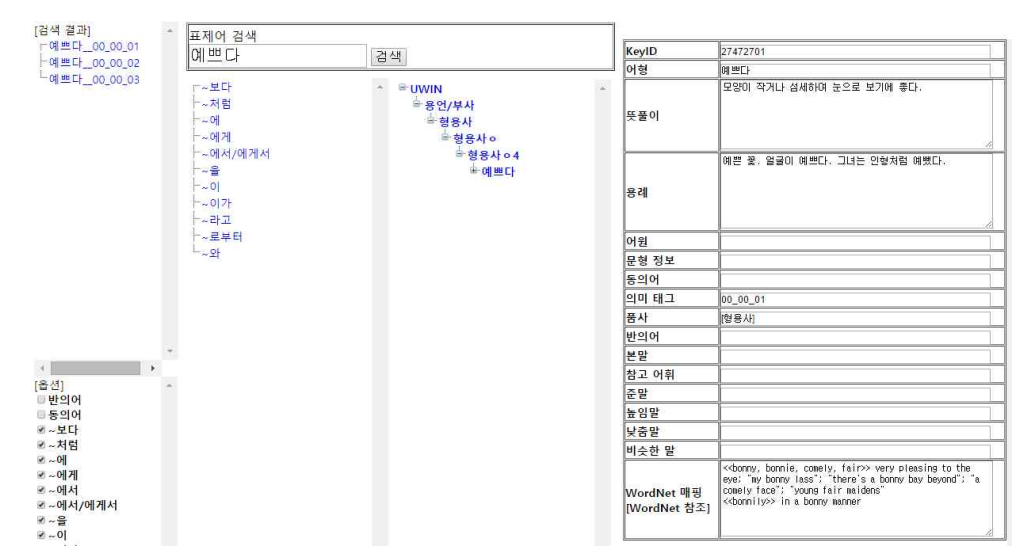

예쁘다\_00\_00\_01을 클릭하면 해당 표제어에 대한 의존관계 및 상하위 관계, 정보가 출력됩니다.

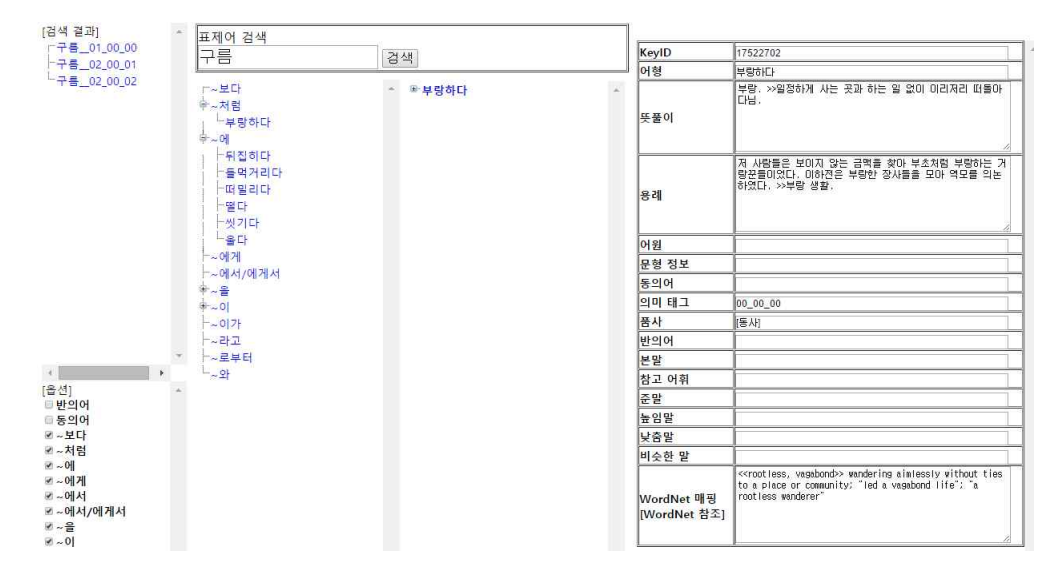

이번에는 명사 [구름]을 검색하여 구름00\_00\_00 결과를 클릭한 뒤 나타난 의존관계 트리뷰에서 '부 랑하다'를 클릭한 모습입니다. 우측 상하위어 관계 트리뷰와 정보테이블에 내용이 출력되었습니다.

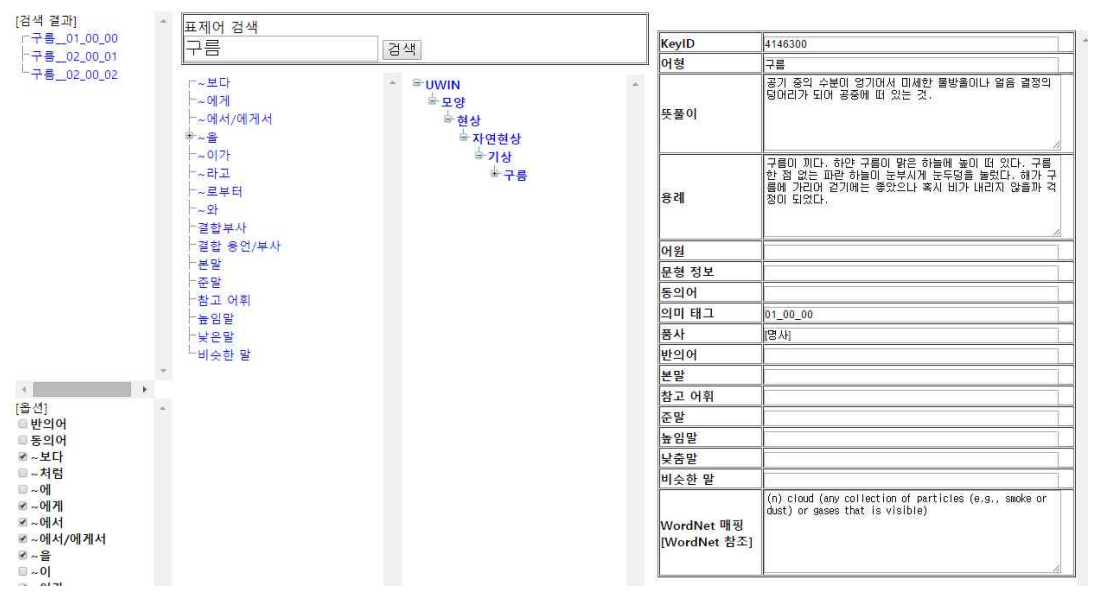

~처럼, ~에, ~이 옵션을 해제하고 기본적으로 해제되어있던 옵션 중 일부를 체크하면 위와 같이 알맞게 내용이 출력됨을 확인할 수 있습니다.

| WordNet 매핑<br>[WordNet 참조]            | (adj) poor (having little money or few possessions)<br>"deplored the gap between rich and poor countries"; "the<br>proverbial poor artist living in a garret" |
|---------------------------------------|----------------------------------------------------------------------------------------------------|
| WordNet 매핑<br>[직접 입력]                 | The calamity of the family.                                                                                                    |
| WordNet 매핑<br>[WordNet 참조<br>+ 직접 입력] | live in poverty[need; want]<br>(n) poverty, poorness, impoverishment (the state of<br>having little or no money and few or no material<br>possessions)        |

우측 정보테이블 최하단의 WordNet 매핑 란입니다. 작업자의 입력 방식에 따라 각기 다른 내용이 출력됩니다.